#### **Creating Your Growth Plan /Deliberate Practice in iObservation**

Welcome to the 2017-2018 Growth Plan. This year, Step 1 is a **Self-Assessment**. You will self-assess yourself and rate yourself on at least one (1) of the elements categorized as High Probability Strategies.

The High Probability Strategies are the following elements:

- Providing Rigorous Learning Goals and Performance Scales (Rubrics)
- Identifying Critical Content
- Organizing Students to Interact with New Content
- Helping Students Elaborate on New Content
- Helping Students Record and Represent Knowledge
- Organizing Students to Practice and Deepen Knowledge
- Helping Students Examine Similarities and Differences
- Helping Students Examine Their Reasoning
- Helping Students Revise Knowledge
- Organizing Students for Cognitively Complex Tasks
- Engaging Students in Cognitively Complex Tasks Involving Hypothesis Generation and Testing

#### **DIRECTIONS:**

1. Access website at: www.effectiveeducators.com

2. Login:

# iObservation.

a division of Learning Sciences International ADVANCING PROFESSIONAL GROWTH

#### Login

| 1                         |                  |
|---------------------------|------------------|
| *Password:                | Forgot Password? |
| Remember my email address |                  |
| First Time User?          | Login            |

3. Hover over **Growth** and click on **Plans**:

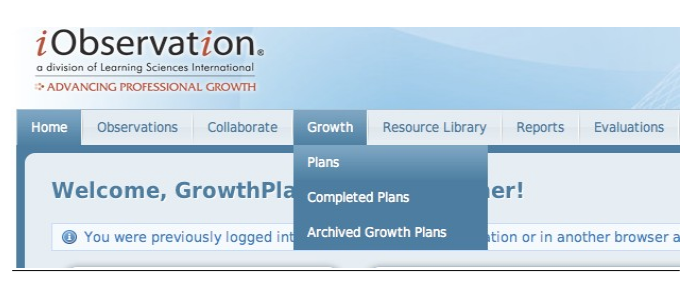

If you have never logged into iObservation, you will need to click on *First Time User* and follow prompts.

<u>Note:</u> You must use the same log-in you use to access your Outlook email (P000XXXXX@browardschools.com).

For login assistance, call the iObservation hotline: 754-321-5085

#### 4. Click on **+ Create New Plan**

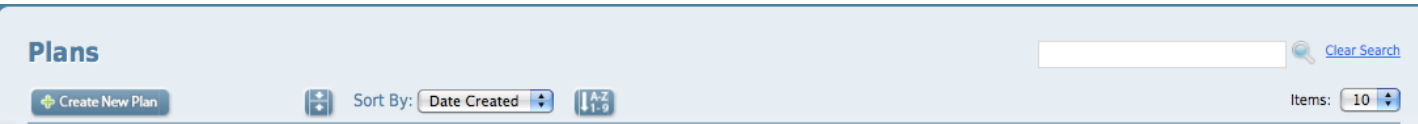

5. Step 1: Take Self-Assessment: Click on + Broward Media Specialist Observation V.2:

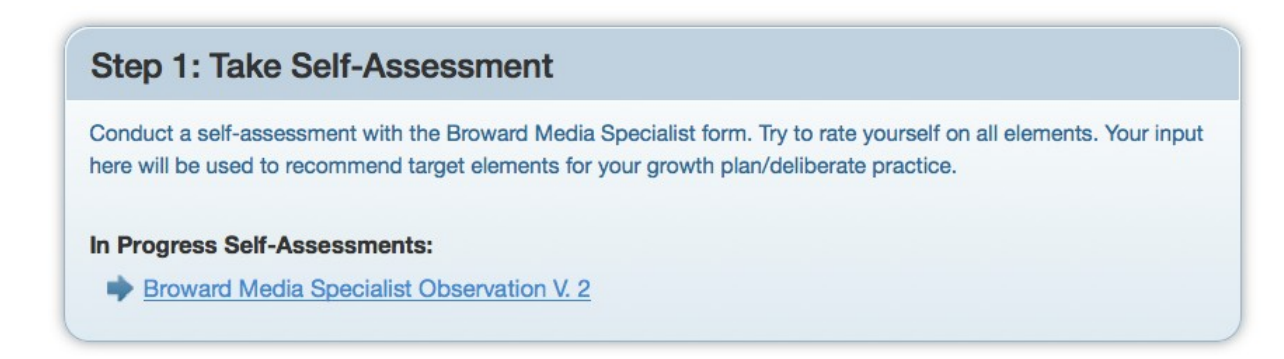

The District and Broward Teachers Union are pleased to share that the Deliberate Practice component for BrIDGES 2017-18 will now be weighted as <u>5% of the overall evaluation</u>.

- Highly Effective The educator completes and submits the Self-Assessment by October 31, 2017.
- Effective The educator starts the Self-Assessment on time and submit after October 31, 2017.
- Needs Improvement The educator starts the Self-Assessment after October 31, 2017 and submits it by April 27, 2018.
- Unsatisfactory The educator does not start or submit the Self-Assessment by April 27, 2018.

\*\*You must complete the Self-Assessment by Tuesday, October 31, 2017 at 11:59pm.\*\*

Please note the following button selections:

- Save and Close allows you to save and return to your self-assessment while in progress;
- Save Draft saves your self-assessment as a file on your computer;
- Select Finish when you have completed your self-assessment

**Save your work frequently – unsaved data will be lost.** You may edit your Self-Assessment until 11:59pm on Tuesday, October 31, 2017.

**Broward Media Specialist Observation V. 2** 

| esson Segments Ir                                                      | volving             | Routine            | Even          | its          |               |            |                      |
|------------------------------------------------------------------------|---------------------|--------------------|---------------|--------------|---------------|------------|----------------------|
| Q1: Communicating Le                                                   | earning Go          | als and F          | eedba         | ck           |               |            |                      |
| Providing Rigorous Learning G                                          | oals and Perfo      | ormance Sca        | les (Rubr     | ics)         |               |            |                      |
| The library media specialist provides rig<br>application of knowledge. | gorous learning goa | als and/or targets | s, both of wh | nich are emb | bedded in a p | erformance | e scale that include |
| Resources:                                                             | R                   | late Yourself:     |               |              |               |            |                      |
|                                                                        |                     |                    |               |              |               |            |                      |

6. The Elements in Domain 1 are listed. Rate your current level of performance making sure to select Elements where growth is needed. The <u>Scale</u> and/or <u>Reflection Questions</u> resource links provide further information and clarification of the requirements of each Element when needed.

This year, six (6) of the Elements in Domain 1 have been **REPLACED** by **Additional Elements (Elements D, E, F, G, H and I)** located on the bottom of the Self---Assessment. The Additional Elements directly correlate to your specific job requirements (See examples below).

| roviding Rigorous Learning                                             | Goals and Performance Scales (Rubrics)                                                                                                    |
|------------------------------------------------------------------------|----------------------------------------------------------------------------------------------------|
| The library media specialist provide<br>application of knowledge.      | s rigorous learning goals and/or targets, both of which are embedded in a performance scale that include                                                                                                    |
| Resources: <u>Scale   Reflection Questions</u>                         | Rate Yourself:                                                                                                    |
|                                                                        | The philothe the same sector in the same sector in the same sector in the same sector in the same sector in the sector in the se |
| elebrating Success                                                     | The printing to some the some the some the some the solution of the solution of the solution o |
| elebrating Success The library media specialist provide target.        | s students with recognition of their current status and their knowledge gain relative to the learning goal or                                                                                                    |
| Celebrating Success<br>The library media specialist provide<br>target. | s students with recognition of their current status and their knowledge gain relative to the learning goa                                                                                                    |

## Additional Elements

| Resources:                                                   | Rate Yourself:                                                                                           |
|--------------------------------------------------------------|----------------------------------------------------------------------------------------------------|
| Scale   Reflection Questions                                 | Not Applicable Not Using Beginning Developing Applying Innovating                                        |
|                                                              |                                                                                                    |
|                                                              |                                                                                                    |
| . Implementing Processes                                     | to Motivate Reading for Intrinsic Value                                                                  |
| . Implementing Processes                                     | to Motivate Reading for Intrinsic Value                                                                  |
| Implementing Processes the library media specialist actively | to Motivate Reading for Intrinsic Value promotes reading for personal growth and pleasure Rate Yourself: |

At any time, you may select the 💬 button to return to the top of the page.

Once you have completed your Self-Assessment select the **Finish** button

7. You will see the following screen: The Green **Done!** is displayed each time you complete a Step.

# **Create New Growth Plan**

# ▶ Print ▶ The observation was finished successfully ▶ Step 1: Take Self-Assessment Done! ✓ Conduct a self-assessment with the Broward Media Specialist form. Try to rate yourself on all elements. Your input here will be used to recommend target elements for your growth plan/deliberate practice. ▶ Broward Media Specialist Observation V.2

\*You have the option to edit your completed **Done!** Self-Assessment at any time before 11:59pm on Tuesday, October 31, 2017 by following these steps: Click on + <u>Broward Media Specialist Observation V.2</u> (see above) to re-open the Self-Assessment window.

| Self-Assessment  | for Growth Media Speciali | st |       |
|------------------|---------------------------|----|-------|
| Back to plan     | Revert to Draft           |    | Print |
|                  |                           |    |       |
| Broward Media Sp | pecialist Observation     |    |       |
|                  |                           |    |       |

Click on **Revert to Draft**, You will see the following Pop---up window:

| Revert to Dra                                                             | ft <u>Close</u>                                               |
|---------------------------------------------------------------------------|---------------------------------------------------------------|
| Reverting to draft means thi                                              | s observation                                                 |
| <ul> <li>will become visible online</li> </ul>                            | ly to the observer                                            |
| <ul> <li>will be removed from e</li> </ul>                                | evaluations and growth plans until finished again             |
| <ul> <li>if finished again at a la<br/>plans that cover that c</li> </ul> | ater date it will count toward evaluations and growth<br>date |
| <ul> <li>if finished again at a la<br/>as a new observation</li> </ul>    | ater date it will go through the same notification process    |
|                                                                           |                                                               |
| Please enter the reason Did not complete all                              | for reverting this observation:<br>requirements.              |
| Please enter the reason Did not complete all                              | for reverting this observation:<br>requirements.              |

Enter your reason for reverting this observation and then select the **Continue** button to return to the Self-Assessment page.

Repeat the directions for completing and submitting the Self-Assessment. When you select Finish, you will see the following screen.

|                      | Confirm                        |
|----------------------|--------------------------------|
| Are you sure you wan | nt to finish this observation? |
|                      |                                |
|                      |                                |
|                      |                                |
|                      |                                |
| Do not show this m   | Cancel OK                      |
|                      |                                |
|                      |                                |

8. Step 2: Select Target Elements

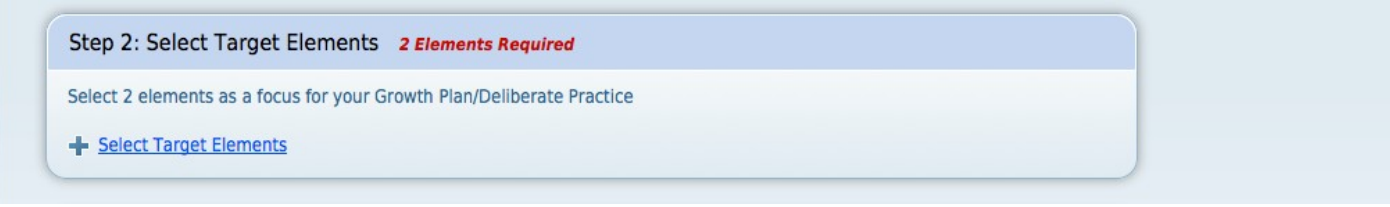

Click on + Select Target Elements

Two (2) Target Elements are required. You will complete this process by selecting one (1) at a time. Select one (1) Target Element from the choices below (the picture example is an abbreviated list of what you will see on your screen) and click on <u>Configure</u> to proceed.

You will complete the entire process for one Target Element and then be prompted to choose a second. Please make sure that at least one (1) of your selected Elements is from the list of High Probability Strategies, which are identified by a green dot: •

## **Step 2: Select Target Elements**

 Back to Plan

 Select a target element from the choices below. After selecting a target element you will answer a few questions before making it part of your Growth Plan. The green dot indicates elements that are a focus for the district. Please select two elements, being sure to choose at least 1 element that is a focus for the district (a green dot next to an element means it's a high probability element).

 Recommended Elements
 Self-Assessment Score

 Broward Media Specialist Observation V. 2
 1.0 - Beginning

 ©
 Configure | Preview

 Celebrating Success
 Configure | Preview

 2.0 - Developing
 1.0 - Beginning

*For this example, Providing Clear Learning Goals and Performance Scales (Rubrics) was selected.* Complete the questions of the **Performance Goal** by selecting your current starting performance level and FINAL goal for your selected Element.

## Step 2: Configure a Target Element

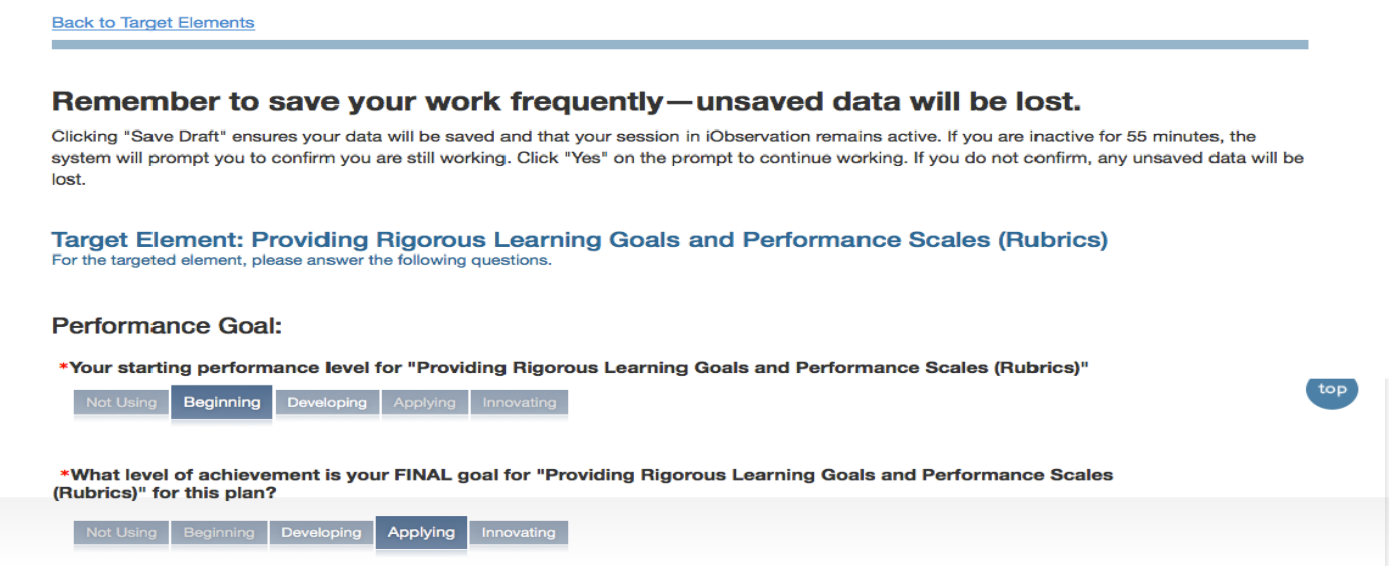

Briefly **respond to ALL** three (3) of the following **Target Element Questions** (this step must be completed), then select **Save**.

| Target Element Questions:                                                                                     |
|----------------------------------------------------------------------------------------------------|
| *Current student behavior/learning that I want to see improve as a result of focusing on this target strategy |
|                                                                                                    |
|                                                                                                    |
|                                                                                                    |
|                                                                                                    |
|                                                                                                    |
| *Changes in student behavior/learning I expect to see as a result of focusing on this target strategy         |
|                                                                                                    |
|                                                                                                    |
|                                                                                                    |
|                                                                                                    |
|                                                                                                    |
| *State your Growth Goals for this element                                                                     |
|                                                                                                    |
|                                                                                                    |
|                                                                                                    |
|                                                                                                    |
| k                                                                                                    |
|                                                                                                    |
|                                                                                                    |
| Cancel                                                                                                    |

Once you select **Save** you will be returned to the Step 2: Select Target Elements screen. You will see that you have successfully selected one Target Element and will now repeat the process so that you can select your second Target Element. **Remember that at least one of the High Probability Strategy Elements must be selected**. <u>**Repeat all steps</u>** of the previous process by selecting **another** of the Target Elements from the **Available Elements** list (a partial list is shown below).</u>

| Selected Elements                                                                                   |                                                                         | Self-Assessment Score               |
|----------------------------------------------------------------------------------------------------|-------------------------------------------------------------------------|-------------------------------------|
| Broward Media Specialist Observation V                                                              | . 2                                                                     |                                     |
| Providing Rigorous Learning Goals and Per                                                           | formance Scales (Rubrics)           Remove         Edit         Preview | 1.0 - Beginning                     |
|                                                                                                    |                                                                         |                                     |
|                                                                                                    |                                                                         |                                     |
| Description and a differences have                                                                  |                                                                         |                                     |
| Recommended Elements                                                                                |                                                                         | Self-Assessment Score               |
| Broward Media Specialist Observation V                                                              | . 2                                                                     | Self-Assessment Score               |
| Broward Media Specialist Observation V<br>Celebrating Success                                       | 2<br>Configure   Preview                                                | 2.0 - Developing                    |
| Broward Media Specialist Observation V<br>Celebrating Success<br>Establishing Media Center Routines | 2<br>Configure   Preview<br>Configure   Preview                         | 2.0 - Developing<br>1.0 - Beginning |

Once you complete these steps and select **SAVE** you will see the following screen:

# **Step 2: Select Target Elements**

| New target element                                                   | nt created successfully                                                                                                    |                                                                                                    |
|----------------------------------------------------------------------|----------------------------------------------------------------------------------------------------|----------------------------------------------------------------------------------------------------|
| Back to Plan                                                         |                                                                                                    |                                                                                                    |
| Select a target eleme<br>part of your Growth<br>to choose at least 1 | ent from the choices below. After select<br>Plan. The green dot indicates elements<br>element that is a focus for the district (a | ing a target element you will answer a few questions before making it<br>that are a focus for the district. Please select two elements, being sure<br>a green dot next to an element means it's a high probability element). |
| Selected Elements                                                    |                                                                                                    | Self-Assessment Score                                                                                                    |
| Broward Media Specia                                                 | alist Observation V. 2                                                                                                    |                                                                                                    |
| Providing Rigorous Lear                                              | rning Goals and Performance Scales (Rubrics)                                                                                      |                                                                                                    |
| $\odot$                                                              | Remove   Edit   Preview                                                                                                    | 1.0 - Beginning                                                                                                    |
| Engaging Students in C<br>Hypothesis Generation                      | ognitively Complex Tasks Involving<br>and Testing                                                                                 | 1.0 - Beginning                                                                                                    |
| $\odot$                                                              | Remove   Edit   Preview                                                                                                    |                                                                                                    |

You have now selected the TWO (2) required Target Elements. *Note: Although two of the High Probability Strategy Elements were selected for this example, only one is required.* 

You may now continue by selecting the **<u>Back to Plan</u>** button.

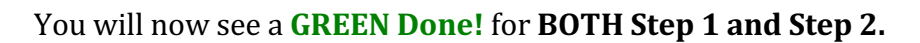

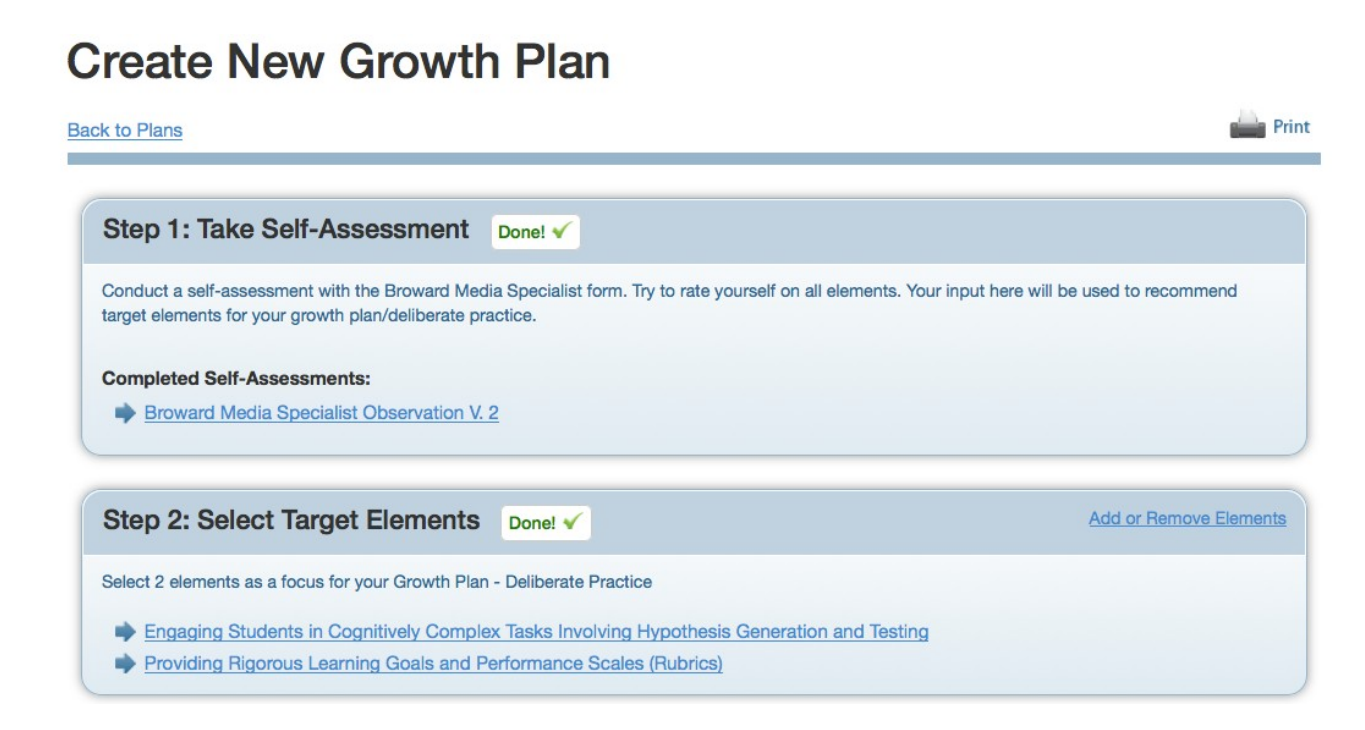

Back to Pla

You are now ready to complete Step 3: Identify Action Steps.

## Click on + Develop a Plan for Growth

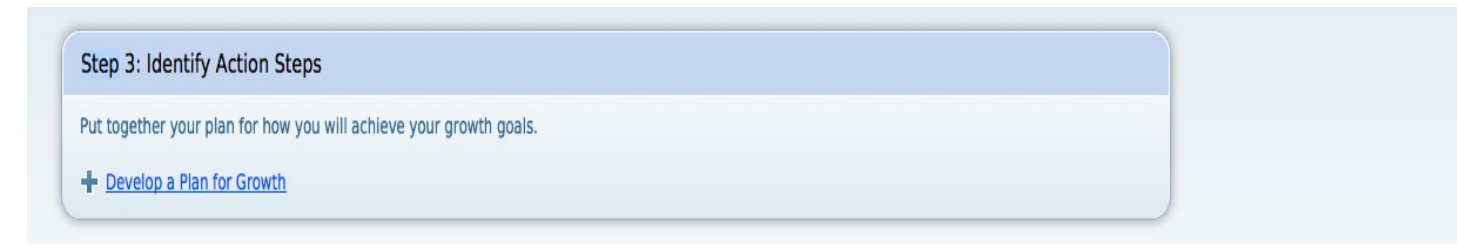

Then select the first +<u>Add a Step</u>

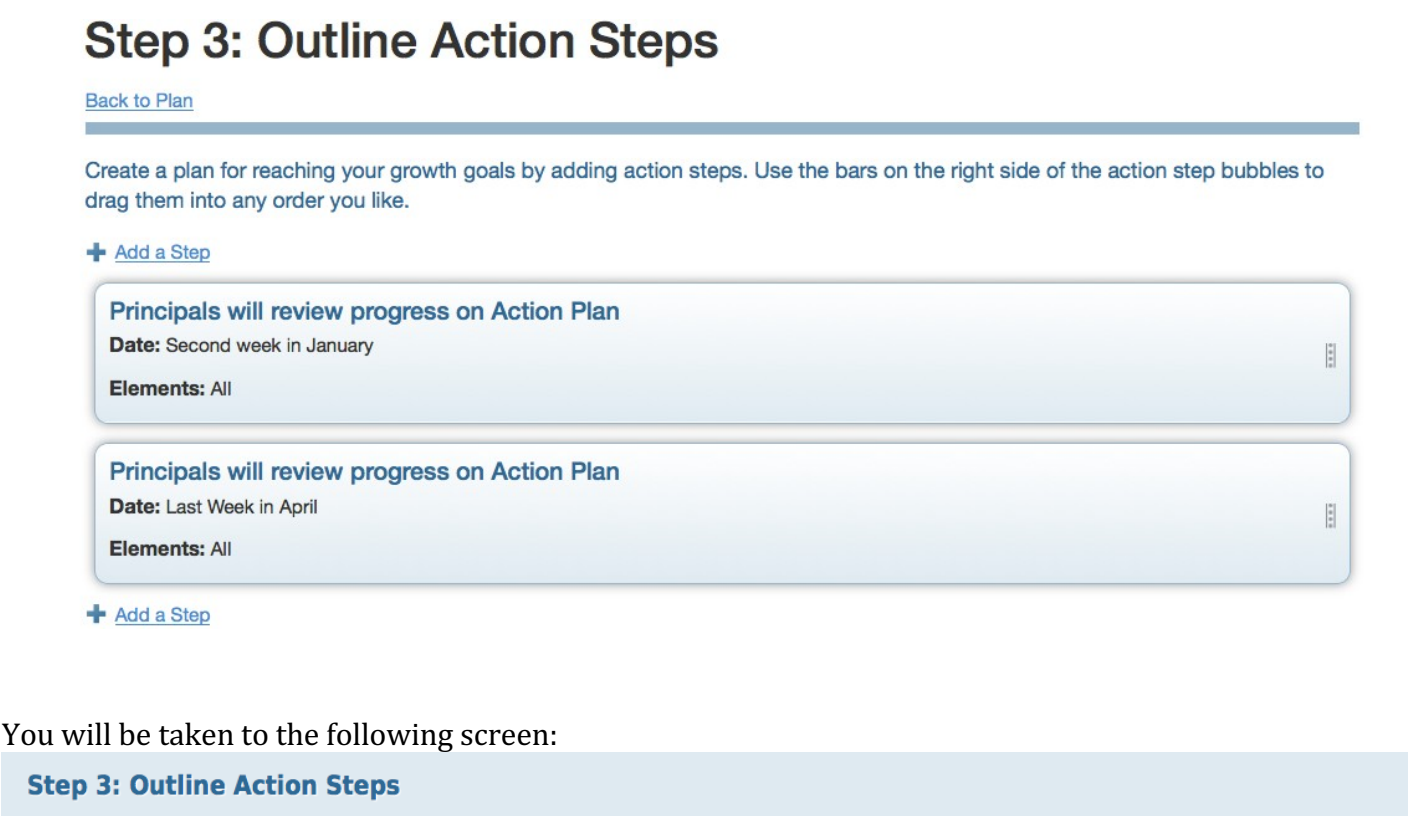

Back to Plan

Create a plan for reaching your growth goals by adding action steps. Use the bars on the right side of the action step bubbles to drag them into any order you like.

+ Add a Step

In order to complete your Action Steps you may select predetermined **Action Step Ideas** from the dropdown window **Select an Action Step Idea** or you may type your own idea into the box provided (See the following examples).

## **Step 3: Outline Action Steps**

Back to Plan

Create a plan for reaching your growth goals by adding action steps. Use the bars on the right side of the action step bubbles to drag them into any order you like.

| Describe the Action Step:                                                                                                    | Action Step Ideas:                                                                                                    |    |
|----------------------------------------------------------------------------------------------------|----------------------------------------------------------------------------------------------------|----|
|                                                                                                    | Select an Action Step Idea                                                                                                    | -  |
|                                                                                                    |                                                                                                    |    |
| *Date:                                                                                                    |                                                                                                    | li |
| Date                                                                                                    |                                                                                                    |    |
| Element:                                                                                                    |                                                                                                    |    |
| All                                                                                                    | -                                                                                                    |    |
| Add a Resource:                                                                                                    | Remove All                                                                                                    |    |
| Reflection Log         Instructional Rounds Worksheet         Video Self Observation Worksheet         Video Observation Worksheet         Videos of Other Teachers |                                                                                                    |    |
| Cancel Save Action Step                                                                                                    |                                                                                                    |    |
| Cancel Save Action Step<br>ribe the Action Step:                                                                                                    | Action Step Ideas: Select an Action Step Idea :<br>Select an Action Step Idea :<br>Utilize iObservation Resources<br>Participate in School Based PLC<br>Participate in School Based PLC<br>Participate in a Lesson Study Team<br>Seek Mentoring Assistance<br>Participate in Other District Based Professional Learning<br>Enroll in Higher Education coursework<br>Pursue National Board Candidacy |    |
| Cancel     Save Action Step       cribe the Action Step:                                                                                                    | Action Step Ideas: Select an Action Step Idea :<br>Select an Action Step Idea<br>Utilize iObservation Resources<br>Participate in School Based PLC<br>Participate in a Lesson Study Team<br>Seek Mentoring Assistance<br>Participate in Other District Based Professional Learning<br>Enroll in Higher Education coursework<br>Pursue National Board Candidacy<br>Pursue BCRP Candidacy             |    |
| Cancel Save Action Step  rribe the Action Step:  te: Date d a Step                                                                                                  | Action Step Ideas: Select an Action Step Idea :<br>Select an Action Step Idea<br>Utilize iObservation Resources<br>Participate in School Based PLC<br>Participate in a Lesson Study Team<br>Seek Mentoring Assistance<br>Participate in Other District Based Professional Learning<br>Enroll in Higher Education coursework<br>Pursue National Board Candidacy<br>Pursue BCRP Candidacy             |    |

Once you have selected your Action Step it will automatically appear in the box and you have the option to add more text if desired.

| "Date:         11/01/17         Jement:         Providing Rigorous Learning Goals and Parformance Soales (Pubrica)         odd a Resource:         Betect Al         Perfection Log         Instructional Rounds Worksheet         Valeo Self Observation Worksheet         Valeo Self Observation Worksheet         Valeos of Other Teachers            | Participate in Other District Based Professional                                                                                                | Learning - Attend Teacher Developm | ent Learning Goals and Scales Workshop/Training |    |
|----------------------------------------------------------------------------------------------------|----------------------------------------------------------------------------------------------------|------------------------------------|-------------------------------------------------|----|
| 11/01/17       Rement:       Providing Rigorous Learning Goals and Performance Scales (Rubrics)       Idd a Resource:       Belock M       Perfection Log       Instructional Rounds Worksheet       Video Observation Worksheet       Video Self Observation Worksheet       Video Soft Observation Worksheet       Video Soft Observation Worksheet    | Date:                                                                                                    |                                    |                                                 | -4 |
| Imment:     Providing Rigorous Learning Goals and Performance Scales (Pubrics)     •       dd a Resource:     Belock AI     Berrore AI       Perfection Log     Instructional Rounds Worksheet     •       Video Observation Worksheet     •     •       Video Self Observation Worksheet     •     •       Video Self Observation Worksheet     •     • | 11/01/17                                                                                                    |                                    |                                                 |    |
| Reflection Log       Instructional Rounds Worksheet       Video Observation Worksheet       Video Self Observation Worksheet       Videos of Other Teachers                                                                                                    | Providing Rigorous Learning Goals and Performed a Resource:                                                                                     | nance Seales (Rubrics)             | Berrove All                                     |    |
|                                                                                                    | Reflection Log<br>Instructional Rounds Worksheet<br>Video Observation Worksheet<br>Video Self Observation Worksheet<br>Videos of Other Teachers | ⇒                                  |                                                 |    |

In the **\*Date** box, you may input a specific date (example: 11/01/17) or a general time frame (example: daily, weekly, monthly).

For the **Element** box, you may select one of your two targeted elements or ALL.

The **Add a Resource box** <u>is optional</u> and does not require information to complete this step. Click on **Save Action Step** once your information is complete. You will see the following screen:

## Step 3: Outline Action Steps

| reate a plan for reaching your growth goals by adding action steps. Use the bars on the right side of the action step bubbles to drag them into any order y te. |               |  |  |
|----------------------------------------------------------------------------------------------------|---------------|--|--|
| Add a Step                                                                                                    |               |  |  |
| Principals will review progress on Action Plan                                                                                                    |               |  |  |
| Date: Second week in January                                                                                                    |               |  |  |
| Elements: All                                                                                                    |               |  |  |
| Principals will review progress on Action Plan                                                                                                    |               |  |  |
| Date: Last Week in April                                                                                                    |               |  |  |
| Elements: All                                                                                                    |               |  |  |
| Participate in Other District Based Professional Learning - Attend Teacher Development Learning Goals<br>and Scales Workshop/Training                           | Remove   Edit |  |  |
| Date: 11/01/17                                                                                                    |               |  |  |
| Elements: Providing Ricorous Learning Goals and Performance Scales (Bubrics)                                                                                    |               |  |  |

## Select +<u>Add a Step</u> to complete the process for your second element:

| Seek Mentoring Assistance                |                                       |             |  |
|------------------------------------------|---------------------------------------|-------------|--|
|                                          |                                       |             |  |
|                                          |                                       |             |  |
| *Date:                                   |                                       |             |  |
| Weekly                                   |                                       |             |  |
| lement:                                  |                                       |             |  |
| Engaging Students in Cognitively Complex | Tasks Involving Hypothesis Generation | and Testing |  |
| dd o Doonwood                            |                                       |             |  |
| ad a Resource:                           | Select All                            | Remove All  |  |
| Reflection Log                           |                                       |             |  |
| Video Self Observation Worksheet         |                                       |             |  |
| Instructional Rounds Worksheet           |                                       |             |  |
| Video Observation Worksheet              |                                       |             |  |
| Videos of Other Teachers                 |                                       |             |  |
|                                          |                                       |             |  |
|                                          |                                       |             |  |
|                                          |                                       |             |  |
|                                          |                                       |             |  |

Again, select **Save Action Step** once your information is complete.

You will see the following screen:

| Bemove   Edit |
|---------------|
|               |
|               |
| Remove   Edit |
|               |
|               |

You may drag the black bars on the information bubbles to rearrange your Action Plan Step order. See the following example:

| Participate in Other District Based Professional Learning - Attend Teach<br>and Scales Workshop/Training<br>pate: 11/01/17 | ner Development Learning Goals | Remove   Eds  |
|----------------------------------------------------------------------------------------------------|--------------------------------|---------------|
| Bements: Providing Rigorous Learning Goals and Performance Scales (Rubrics)                                                |                                |               |
| Principals will review progress on Action Plan                                                                             |                                |               |
| Date: Second week in January                                                                                               |                                | 8             |
| Bements: All                                                                                                    |                                |               |
| Participate in School Based PLC                                                                                            |                                | Bemove   Edit |
| Date: weekly                                                                                                    |                                | 8             |
| Bements: Establishing Classroom Routines                                                                                   |                                |               |
| Principals will review progress on Action Plan                                                                             |                                |               |
| Date: Last Week in April                                                                                                   |                                | 1             |
| llements: All                                                                                                    |                                |               |
|                                                                                                    |                                |               |

Once you have your Actions Steps in order. Click on the **Save Action Step Order** button.

Cancel Save Action Step Order

You will now see a **GREEN Done!** for Step 3.

## Step 4: Put Your Plan Into Action: Submit for Approval

| Step 3: Identify Action Steps Done!                                                              |    |
|--------------------------------------------------------------------------------------------------|----|
| Put together your plan for how you will achieve your growth goals.                               |    |
| Add or Remove Action Steps                                                                       |    |
|                                                                                                  | to |
| Step 4: Put Your Plan into Action                                                                |    |
|                                                                                                  |    |
| Submit your plan for approval. Then follow your plan and make progress toward your growth goals. |    |

- You may edit Step 1 until **Tuesday, October 31, 2017 at 11:59pm**.
- After **October 31, 2017**, you will not be able to access your Self-Assessment.
- You may edit Steps 2 and 3 until Thursday, November 30, 2017 at 11:59pm.
- Your Growth Plan/Deliberate Practice should be completed by 11:59pm on Thursday, November 30, 2017.

Your administrator will review your completed Growth Plan. It will either be accepted as submitted or returned to you for further editing and then resubmitted for approval once your editing is complete.